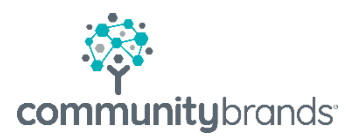

# Radius

# Communication Template Requirements

© 2020 Community Brands HoldCo, LLC. All rights reserved. Community Brands<sup>\*</sup> and other Community Brands<sup>\*</sup> products and services mentioned herein as well as their respective logos are trademarks or registered trademarks of Community Brands HoldCo, LLC. All other product and service names mentioned are the trademarks of their respective companies.

### **Quick Reference: Communication Templates Requirements**

All templates must have the following fields completed to prevent your recipients from seeing the Sender name as "Postmaster". The BCC is optional

- Sender's Email (one email)
- Sender's Name
- Reply to Email (one email)

| Type: System   |                      |  |  |  |
|----------------|----------------------|--|--|--|
| Sender's Email | Helpdesk@academy.org |  |  |  |
| Sender's Name  | Academy              |  |  |  |
| BCC:           |                      |  |  |  |
| Reply To Email | Helpdesk@academy.org |  |  |  |

Radius has a set of Communication Templates with the Type of *System*. These templates have specific links embedded that direct the user to a specific task. You may edit the content of the message but **do not** change the link format.

| Communication Templates Home/Sea | rch                                 |            |               |                        |
|----------------------------------|-------------------------------------|------------|---------------|------------------------|
| << Hide                          | Quick Search: Type:                 | Communi    | cation Audien | ce:                    |
| Accounting Templates             | System                              | ✓ Ali      |               | ~                      |
| Save Filter 🗸 🛛 Reset 🔅 🗸        |                                     |            |               |                        |
|                                  |                                     |            |               |                        |
| All Communication Tomplates      | V X Only Show Active                | 7          | Anthur        | Communication Audions  |
| C All Communication templates    | Display lext 🔺                      | Туре       | Active        | Communication Audience |
|                                  | Account Activation                  | System     | Yes           | User                   |
|                                  | Contract Signature Incomplete       | System     | Yes           | Enrollment             |
|                                  | Contract Signature Incomplete       | System     | Yes           | Re-Enrollment          |
|                                  | Decline Teacher Recommendation      | System     | Yes           | User                   |
|                                  | Enrollment Checklist Incomplete     | System     | Yes           | Enrollment             |
|                                  | Enrollment Checklist Item Resubmit  | System     | Yes           | Enrollment             |
|                                  | Enrollment Contract Submitted       | System     | Yes           | Enrollment             |
|                                  | Enrollment Deposit Payment Reminder | System     | Yes           | Enrollment             |
|                                  | Forgot User ID                      | System     | Yes           | User                   |
|                                  | OnlinePaymentReceipt - AR           | System     | Yes           | Accounts Receivable    |
|                                  | Password Reset                      | System     | Yes           | User                   |
|                                  | Payment Reminder - AR               | System     | Yes           | Accounts Receivable    |
|                                  | Publish Enrollment Contract         | System     | Yes           | Enrollment             |
|                                  | Publish Re-Enrollment Contract      | System     | Yes           | Re-Enrollment          |
|                                  | Re-Enrollment Checklist Incomplete  | System     | Yes           | Re-Enrollment          |
|                                  | ₩ ₩ 1 2 ₩ ₩ 15 ▼ item:              | s per page |               |                        |

#### **URL links in Communication Templates**

System emails directed to Radius Users have unique URL links relative to the audience. Although school messaging may be the same for all audiences, when copying please take care not to overwrite the properly formatted links contained in system messages.

#### **EXAMPLE: Communication Template - Password Reset**

- Protocol = <other>
- URL = {Reset Password Link}

| Link             | ×      |
|------------------|--------|
| Link Info Target |        |
| Display Text     |        |
| click here       |        |
| Link Type        |        |
| URL              |        |
| Protocol URL     |        |
| <other></other>  |        |
|                  |        |
| ОК Саг           | icel 🔒 |

Parent View:

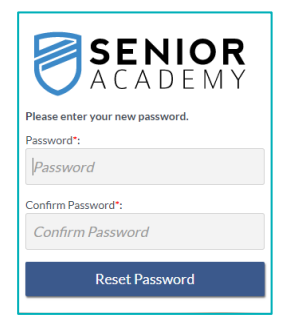

#### **EXAMPLE: Communication Template - Publish Enrollment Contract**

- Protocol = <other>
- URL: {Enrollment Portal Link}

| Link                               | × Parent View: | SENIOR                                                |
|------------------------------------|----------------|-------------------------------------------------------|
| Link Info Target                   |                |                                                       |
| Nambar Tarak                       |                | Create New Account                                    |
| Jispiay Text                       | _              | Senior                                                |
| here                               |                |                                                       |
| nk Type                            |                | Last Name":                                           |
|                                    |                | Parcin                                                |
| URL ¥                              |                | Note: Your emeil address is your User ID.<br>Emsall*: |
| rotocol URL                        |                | Jamesparent61@gmail.com                               |
| rothern T /Enrollment Portal Link) |                | Confirm Email*:                                       |
| transmort area rand                |                | Jamesparent61@gmail.com                               |
| _                                  |                | Password*:                                            |
| OK Cancel                          | 4              | Password                                              |
|                                    |                | Confirm Password*:                                    |
|                                    |                | Confirm Password                                      |
|                                    |                |                                                       |
|                                    |                | i'm not a robot                                       |
|                                    |                | Create Account                                        |
|                                    |                | Return to Login                                       |

## Add a Communication Template

Communication templates will be visible to the appropriate audiences based on the Audience

- Enrollment
- Re-Enrollment
- Users

| Communication Templates Home/Search |                                 |       |                   |         |                        |                     |        |
|-------------------------------------|---------------------------------|-------|-------------------|---------|------------------------|---------------------|--------|
| << Hide                             | Quick Search:                   | Туре: | Communication Aud | lience: |                        |                     | Search |
| Accounting Templates 🔹 🗸            |                                 | All 🗸 | 3 of 8 checked    | ~       |                        |                     | Clear  |
| Save Filter 🗸 🛛 Reset 🌣 🗸           |                                 |       |                   |         |                        |                     |        |
| Filter by                           | Add                             |       |                   |         |                        |                     |        |
| All Communication Templates         | Display Te                      | ext 🔺 | Туре              | Active  | Communication Audience | Modified            |        |
|                                     | Account Activation              |       | System            | Yes     | User                   | 12/05/2018 02:37 PM |        |
|                                     | Contract Signature Incomplete   |       | System            | Yes     | Enrollment             | 01/07/2017 09:49 AM |        |
|                                     | Contract Signature Incomplete   |       | System            | Yes     | Re-Enrollment          | 07/19/2018 01:45 PM |        |
|                                     | Decline Teacher Recommendation  |       | System            | Yes     | User                   | 03/25/2016 07:07 AM |        |
|                                     | Enrollment Checklist Incomplete |       | System            | Yes     | Enrollment             | 01/07/2017 09:49 AM |        |

Schools may create their own templates taking care to assign the proper Communication Audience.

To add a new template select the Add button. There is not an option to copy a template.

- Select the audience
- Enter a Name for the template
- Enter Display Text (Radius user will see this name in relative drop down menu)
- Template Type is set to Public

| Add Template    |                          | 8           |
|-----------------|--------------------------|-------------|
| Audience*:      | Audience is required     |             |
| Name*:          | Name is required         |             |
| Display Text*:  | Display Text is required |             |
| Template Type*: | Public 🗸                 |             |
|                 |                          | Save Cancel |